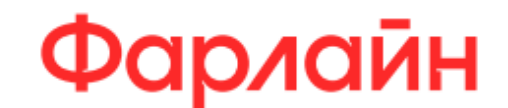

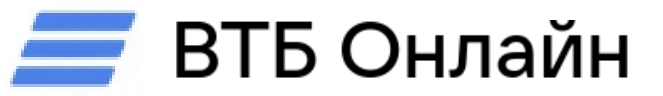

## Инструкция по оплате услуг «Фарлайн» в мобильном приложении ВТБ Онлайн

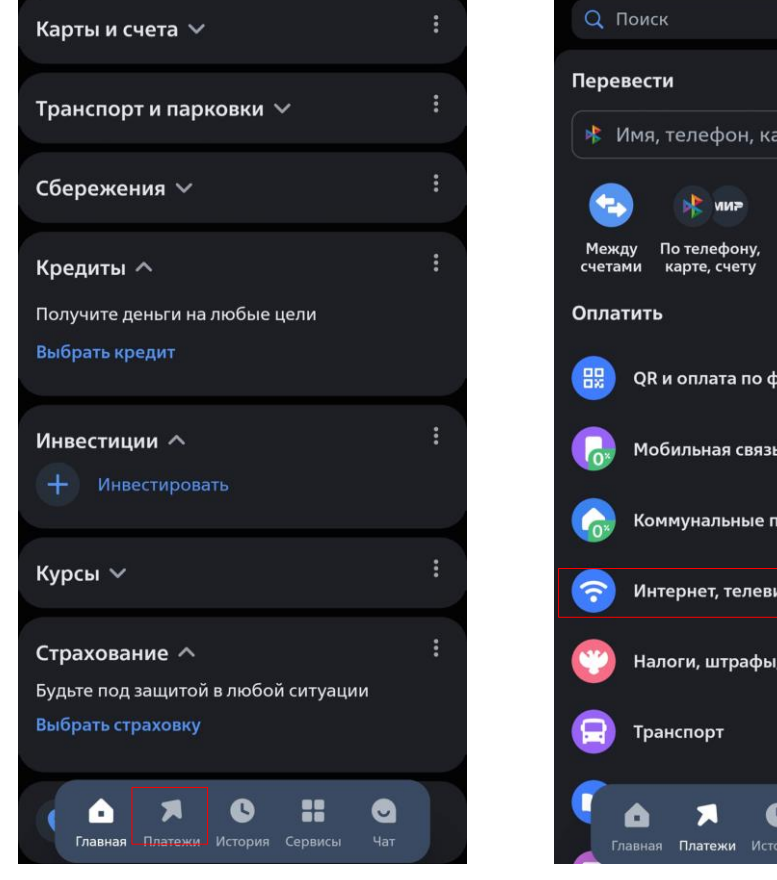

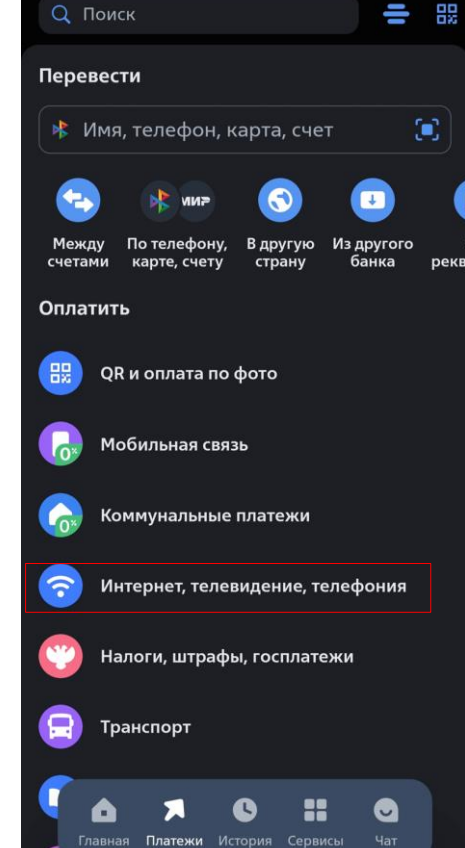

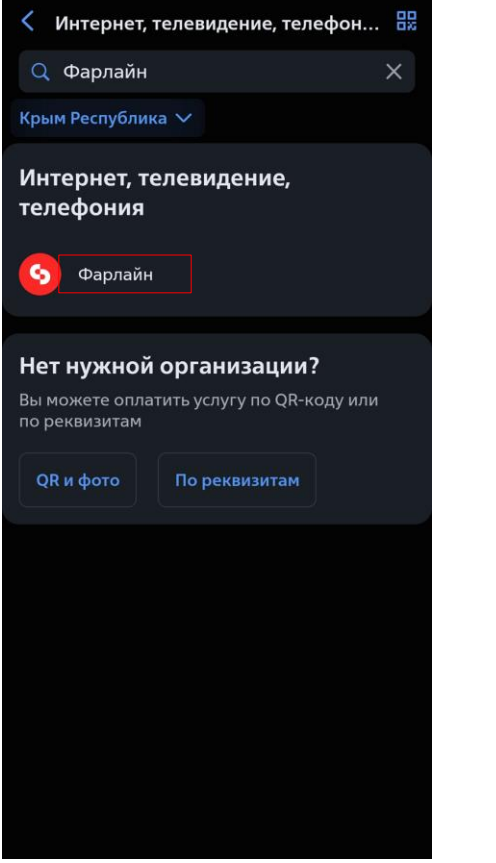

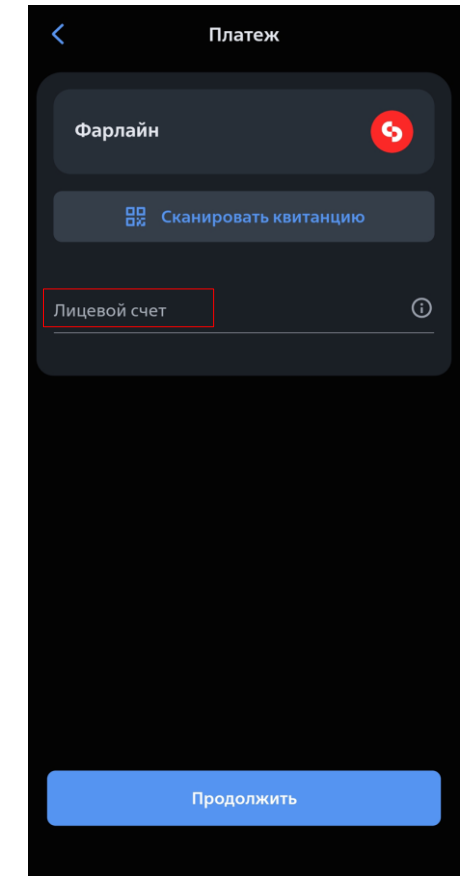

1. Откройте Мобильное приложение ВТБ Онлайн и перейдите в отдел «Платежи» 2. Выберите раздел «Интернет, телевидение, телефония»

3. Введите в поле поиска и выберите «Фарлайн»

4. Введите лицевой счет